## คู่มือการใช้ระบบเพื่อให้ความเห็นชอบการลงทะเบียน/เพิ่ม/เปลี่ยนตอนหลังกำหนดออนไลน์ สำหรับอาจารย์ผู้สอน

เข้าระบบงานทะเบียนการศึกษา ผ่านเว็บไซต์ <u>https://www1.reg.cmu.ac.th</u>
 คลิกเลือกที่เมนู "คณะ/ภาควิชา/อาจารย์/หน่วยงาน" และเลือก "บริการสำหรับอาจารย์"

| <b>REC</b>         | Registration Office<br>Chiang Mai University |                    |             |
|--------------------|----------------------------------------------|--------------------|-------------|
| หน้าแรก นักศึกษา 🔻 | คณะ/ภาควิชา/อาจารย์/หน่วยงาน 🔻               | ผู้สนใจเข้าคึกษา 🔻 | ผู้ปกครอง 🔻 |
|                    | บริการสำหรับคณะ                              |                    |             |
| REG Registration   | บริการสำหรับภาควิชา                          |                    |             |
|                    | บริการสำหรับอาจารย์                          |                    |             |
|                    | บริการหน่วยงานภายใน มช.                      | าสารดิจิทัล        |             |
|                    | OPEN NOW: DIGITI                             | L DOCUMENT         |             |

2. เลือก "Login with CMU Account"

| lome > บริการสำหรั | ับอาจารย์                |                                                                                                    |                                                                                                    |                                                      |
|--------------------|--------------------------|----------------------------------------------------------------------------------------------------|----------------------------------------------------------------------------------------------------|------------------------------------------------------|
| 🥃 ระบบงานทะเบียน   | 📢 ประกาศ / ประชาสัมพันธ์ | 🛗 ปฏิทินการศึกษา / ปฏิทินกิจกรรมการศึกษา                                                                                                    | 🗮 คู่มือ / แนวปฏิบัติ                                                                                                    | 🖹 ดาวน์โหลดแบบฟอร์ม                                  |
| S Login            | with CMU Account         |                                                                                                    |                                                                                                    |                                                      |
| đ                  |                          | <ul> <li>ระบบงานทะเบียนให้บริการเกี่ยวกับ</li> <li>ระบบงานทะเบียนการศึกษา</li> <li>ค้นหากระบวนวิชาที่เปิดสอน สถิติข้อมูล</li> <li>ให้ความเห็นชอบในการลงทะเบียนเรียนขล</li> <li>ให้ความเห็นชอบการถอนกระบวนวิชา (ด</li> <li>ให้ความเห็นชอบการขอวัดและประเมินผล</li> <li>รายชื่อนักศึกษาในความดูแลที่ขอวัดและป</li> <li>ข้อมูลกระบวนวิชาที่อาจารย์รับผิดชอบ</li> <li>ประกาศและบริการอื่นๆ เกี่ยวกับงานทะเบี<br/>สถานภาพ ที่ต้องแก้ I แก้ P หรือไม่ชำระ</li> </ul> | งงนักคึกษาในความดูแล<br>รอป W)<br>โดยได้รับอักษรลำดับขั้น<br>ระเมินผลโดยได้รับอักษร<br>ไยนการศึกษา เช่น รายชื่ล<br>เงินค่าธรรมเนียมการศึกเ | l<br>ลำดับขั้น l<br>อนัทศึกษาที่อยู่ในข่ายพัน<br>ว่า |

3. Login เข้าสู่ระบบด้วย CMU Account (@cmu.ac.th)

| One  | CMU Ac<br>e account fo    | count<br>or all Services |
|------|---------------------------|--------------------------|
| Sign | in to continue to "       | Registration System"     |
|      | Email address             | @cmu.ac.th               |
|      | Password                  |                          |
|      | <b>Sign</b><br>Forgot pas | in<br>isword?            |

4. เมื่อเข้าสู่ระบบด้วย CMU Account สำเร็จ ให้เลือก "**เมนูหลัก**"

เลือก "ให้ความเห็นชอบการลงทะเบียน/เพิ่ม/เปลี่ยนตอนหลังกำหนด"

| 📁 เมนูหลัก -                                                         | 🗮 ส่งเกรดออนไลน์                       | Q ค้นหาวิชาที่เปิ     | เฉสอน 📝 แ |
|----------------------------------------------------------------------|----------------------------------------|-----------------------|-----------|
| ▶ โปรแกรมตัดเกร                                                      | ด (CMU GRADE)                          |                       |           |
| ▶ โหลดข้อมูล เพื่อ                                                   | ่วใช้กับโปรแกรมตัดเกรด po              | cgrade                |           |
| รายชื่อนักศึกษาใ                                                     | ในความดูแล                             |                       |           |
| ▶ วิชาแพคเกจ ขอ                                                      | งนักศึกษาในความดูแล                    |                       |           |
| ข้อมูลนักศึกษาที่                                                    | 1ี่ขอเพิ่มกระบวนวิชาของท่ <sup>ะ</sup> | านผ่านภาควิชาออนไ     | ลน์       |
| ▶ ตรวจสอบสถานะ                                                       | หการลงทะเบียนและการชำร                 | ระค่าธรรมเนียมการศึ   | กษา       |
| รายชื่อนักศึกษาใ                                                     | ในความดูแลที่ขอ I                      |                       |           |
| ▶ ให้ความเห็นชอบ                                                     | มการขอวัดและประเมินผลโ                 | ดยได้รับอักษรลำดับเ   | ขั้น I    |
| ▶ ให้ความเห็นชอบ                                                     | มการถอนกระบวนวิชาโดยไ                  | ด้รับอักษรลำดับขั้น \ | N         |
| ▶ ค้นหารายชื่อนักศึกษาที่ติดอักษร W                                  |                                        |                       |           |
| ▶ ให้ความเห็นชอบในการลงทะเบียนเรียนของนักศึกษาในความดูแล             |                                        |                       | เล        |
| ▶ ให้ความเห็นชอบในการลงทะเบียนเรียน (ล่วงหน้า) ของนักศึกษาในความดูแล |                                        | าในความดูแล           |           |
| ▶ กระบวนวิชาที่อา                                                    | จารย์รับผิดชอบในปีการศึก               | ษา 2565               |           |
| ส่งข้อความถึงนัก                                                     | าศึกษา                                 |                       |           |
| ▶ ให้ความเห็นชอบ                                                     | ู่มในการขอโอนหน่วยกิตจ <del>า</del> ย  | ามหาวิทยาลัยเชียงใ    | หม่       |
| ▶ ให้ความเห็นชอบ                                                     | ู่มในการขอโอนหน่วยกิตจ <del>า</del> ศ  | าระบบคลังหน่วยกิต     |           |
| ▶ ให้ความเห็นชอบ                                                     | มการลาพักการศึกษา (ระดัง               | มปริญญาตรี)           |           |
| 🕻 ให้ความเห็นชอบ                                                     | มการลงทะเบียน/เพิ่ม/เปลี่ย             | นตอนหลังกำหนด         |           |
| 🔰 ตรวจสอบข้อมูลย                                                     | การผ่อนผันค่าธรรมเนียมกา               | เรศึกษา               | •         |

5. ระบบจะปรากฏรายการให้ความเห็นชอบ จำนวน 2 รายการ เลือก **"อาจารย์ผู้สอน"** 

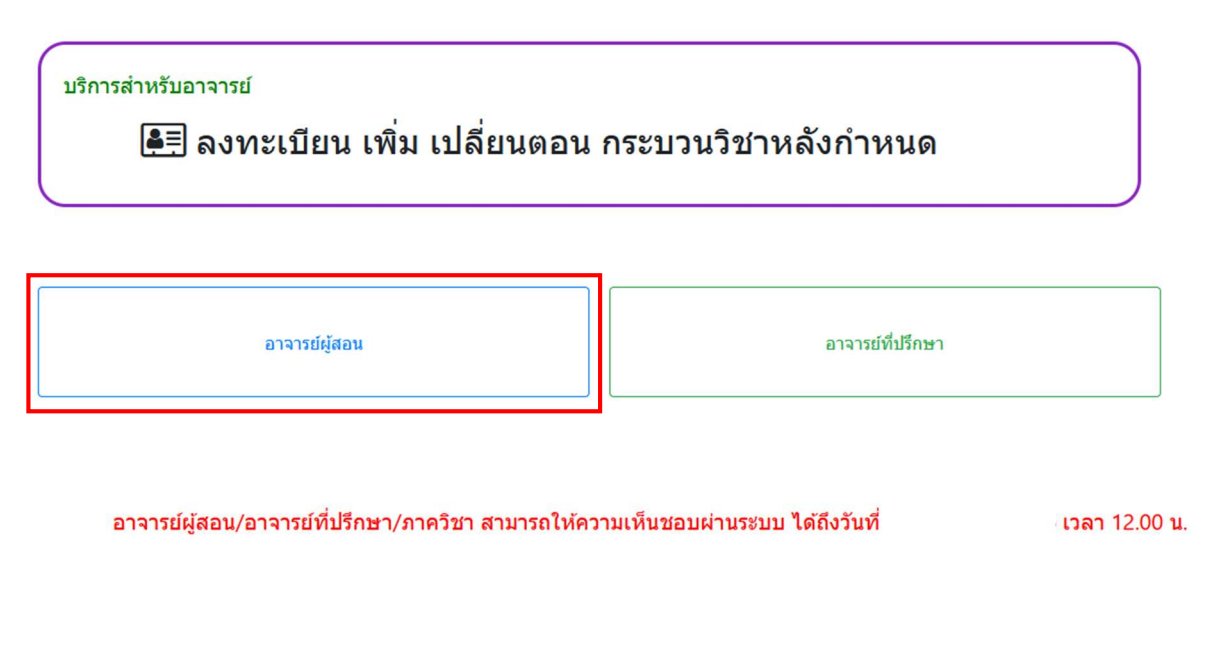

- 6. ในส่วนของอาจารย์ผู้สอน ระบบจะปรากฏรายการคำขอของนักศึกษาจำนวน 3 รายการ ดังนี้
  - 1) ลงทะเบียนกระบวนวิชา
  - 2) ເพີ່มกระบวนวิชา
  - 3) เปลี่ยนตอนกระบวนวิชา

หากอาจารย์ผู้สอนกระบวนวิชา<u>เห็นชอบ</u> ให้คลิก "**รออนุมัติ**"

|       |           | 😫 เพิ่มกระบวนวิชา หลังกำหนด                                 |
|-------|-----------|-------------------------------------------------------------|
| ลำดับ | ชื่อ-สกุล | วิชา                                                        |
| 1.    |           | 001202 ENGL IN PROF CONTEXTS (001-000) ເອຍເໜີດີ ໃຫ່ລາຍທີ່ດີ |
| 2.    |           | 001102 FUNDAMENTAL ENGLISH 2 (001-000) ອານຸມັລົແລ້ວ.        |

## คลิก **"อนุมัติข้อมูลการลงทะเบียนหลังกำหนด**"

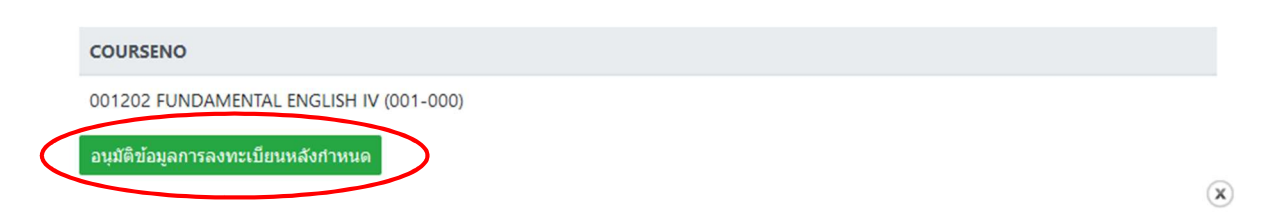

## หากอาจารย์ผู้สอนกระบวนวิชา<u>ไม่เห็นชอบ</u> ให้คลิก "**ไม่อนุมัติ**"

|       |           | 🗄 เพิ่มกระบวนวิชา หลังกำหนด                                    |
|-------|-----------|----------------------------------------------------------------|
| ลำดับ | ชื่อ-สกุล | วิชา                                                           |
| 1.    |           | 159151 LANNA SOCIETY AND CULTURE (701-000) รออนุมัติ ไปอนุมัติ |
| 2.    |           | 159151 LANNA SOCIETY AND CULTURE (001-000) อนุมัติแล้ว         |

## ระบุเหตุผล และ คลิก **"ไม่อนุมัติการลงทะเบียนหลังกำหนด**"

|           | COURSENO : 159151 LANNA SOCIETY AND CULTURE (701-000) |
|-----------|-------------------------------------------------------|
|           | ระบุเหตุผล :                                          |
|           |                                                       |
|           | เจ้าหน้าที่บันทึกข้อมูล : 0                           |
| $\langle$ | <b>ใ</b> ม่อนุมัติการลงทะเบียนหลังกำหนด               |

7. สิ้นสุดการให้ความเห็นชอบการลงทะเบียน/เพิ่ม/เปลี่ยนตอนหลังกำหนดออนไลน์สำหรับอาจารย์ผู้สอน